## Setting up Squawk Notifications in Schedule Master

1) From the Home Page on Schedule Master Select the **Resource Info** tab, then **Maintenance**, then **Maintenance Notifications**.

| + Flying                          | Gators, Inc.:          |                 |                              |       |      |  |  |
|-----------------------------------|------------------------|-----------------|------------------------------|-------|------|--|--|
| Schedule                          | My Account             | Resource Info   | Group Info                   | Admin | Help |  |  |
|                                   | Mal                    | Aircraft        |                              |       |      |  |  |
|                                   | Make a                 | Other Resources | er Resources le              |       |      |  |  |
| Display Options Hide              | Refresh this page ever | Maintenance >   | Squawks                      |       |      |  |  |
| Filter by<br>Resource Start Start |                        | Sort Order      | Maintenance<br>Notifications |       |      |  |  |

 From the Recurring Notification Server Events Page either select "*Edit*" if you have an existing notification or "*Add*" if you have not yet setup notifications.

| +++++                                      | Flying Gators, Inc.:   |                   |                 |                |                   |                          |                                                |           |             |        |
|--------------------------------------------|------------------------|-------------------|-----------------|----------------|-------------------|--------------------------|------------------------------------------------|-----------|-------------|--------|
| Schedule                                   | My Account             | Resource Info     | Group Info      | Admin          | Help              |                          |                                                |           |             |        |
| Recurring Notification Server Events [Add] |                        |                   |                 |                |                   |                          |                                                |           |             |        |
| Resource(s)                                |                        |                   |                 |                |                   |                          | Event(s)                                       | Method(s) |             |        |
| resource=all                               | ,CATEGORY=AIRPLANE,CAT | EGORY=SIMULATOR,C | LASS=SEL-FG,MOD | EL=150M,MODEL= | PA28-180,MODEL=Ae | ra 560,6455K,5138L,AERA, | SQUAWK_URGENT<br>SQUAWK_NEW<br>SQUAWK_COMPLETE | EMAIL1    | <u>Edit</u> | Delete |

3) On the subsequent page Select the Resources and Events you wish to be notified about from the menu, using the CTRL key for multiple entries. Also check which email account you would like the notifications to be sent to.

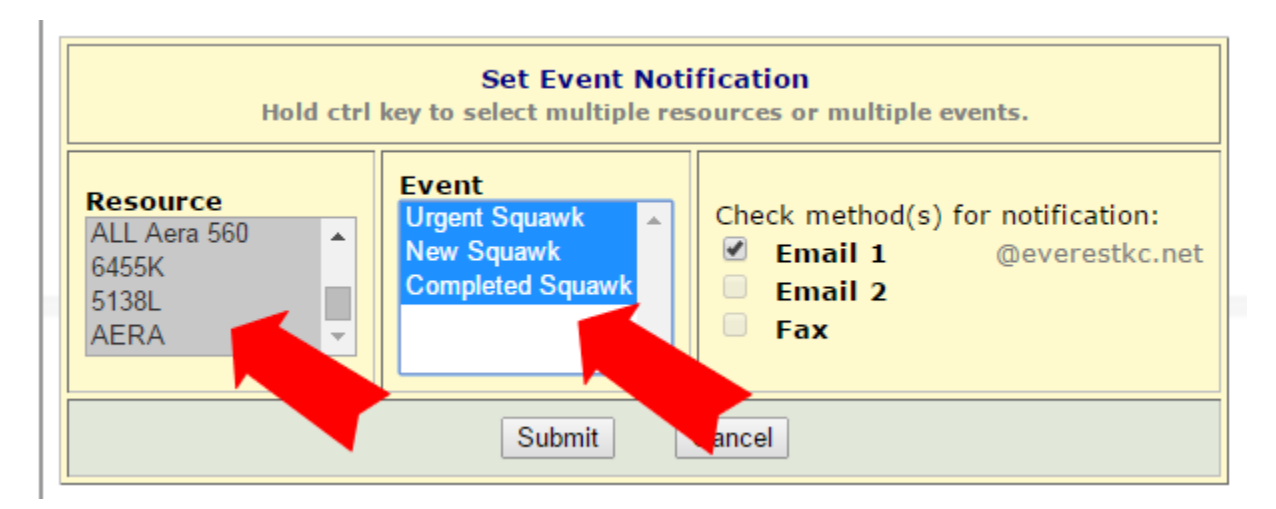